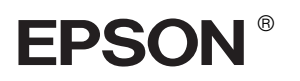

## 

# **Parengties vadovas**

| Saugumo instrukcijos3                          |
|------------------------------------------------|
| Kaip surinkti spausdintuvą4                    |
| Kaip parengti spausdintuvą5                    |
| Kaip įdėti popieriaus ritinį7                  |
| Kaip įdėti popieriaus lakštus                  |
| Kaip sujungti spausdintuvą su<br>kompiuteriu12 |
| Kaip įdiegti spausdintuvo<br>programinę įrangą |
| Kaip naudotis elektroniniu žinynu15            |

#### Spausdintuvo dalys

Priekinės dalies vaizdas

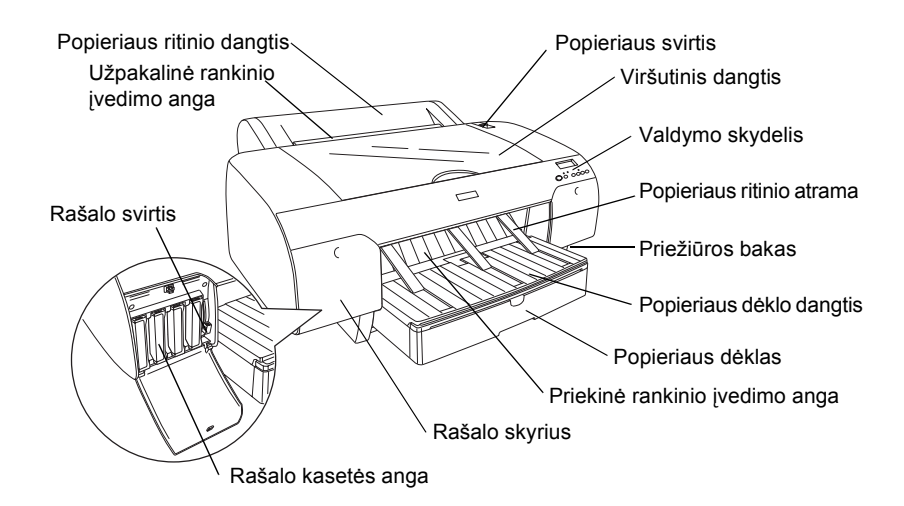

Užpakalinės dalies vaizdas

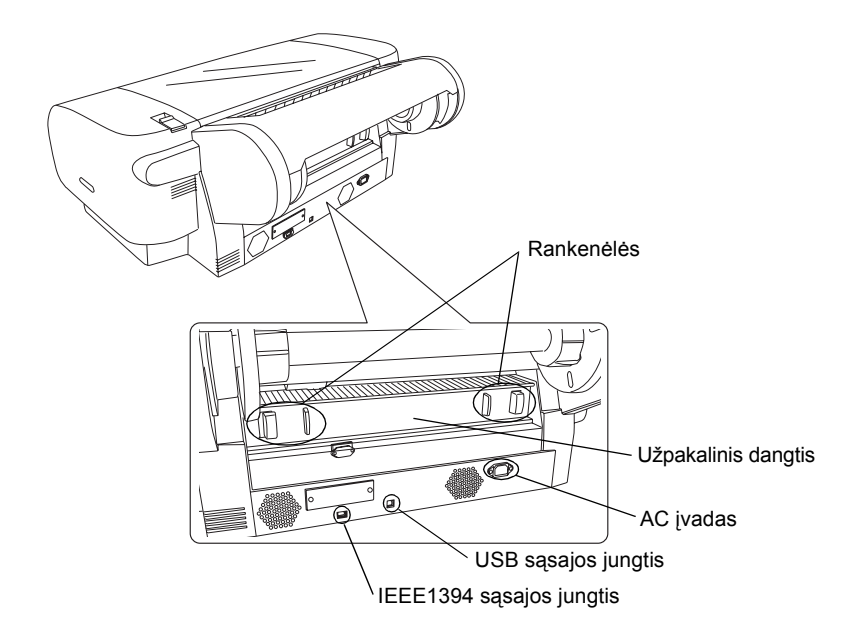

Visos teisės saugomos įstatymo. Jokios šio leidinio dalies negalima atgaminti, išsaugoti atgaminamų laikmenų sistemoje arba perduoti bet kokioje formoje ir bet kokiu elektroniniu, mechaniniu, kopijavimo, įrašymo ar kitokiu būdu be išankstinio raštiško "Seiko Epson Corporation" leidimo. Čia esanti informacija yra parengta tiktai naudojimui su šiuo Epson spausdintuvu. "Epson" nėra atsakinga už bet kokias šios informacijos panaudojimo su kitais spausdintuvais pasekmes.

Nei "Seiko Epson Corporation" nei jos dukterinės bendrovės nėra atsakingos už žalą, nuostolius ar išlaidas, kurias patyrė produkto pardavėjas ar trečioji pusė dėl: nelaimingo atsitikimo, neteisingo panaudojimo, netinkamo elgesio su šiuo produktu arba neautorizuotų pakeitimų, taisymų ar šio produkto perdirbimo arba (išskyrus JAV) griežto "Seiko Epson Corporation" naudojimo ir priežiūros instrukcijų nesilaikymo.

"Seiko Epson Corporation" nėra atsakinga už jokius nuostolius ar problemas, kylančias dėl bet kokio kitų vartotinų produktų pasirinkimo, negu tie, kurie sukurti kaip originalūs "Epson" produktai arba "Seiko Epson Corporation" pripažinti "Epson" produktai. "Seiko Epson Corporation" nėra atsakinga už jokius gedimus, kylančius dėl elektromagnetinių laukų poveikio, kurie kyla dėl bet kokių kitų sąsajos kabelių panaudojimo nei tie, kurie sukurti kaip "Seiko Epson Corporation" pripažinti "Epson" produktai.

"EPSON" yra įregistruotas prekės ženklas ir "EPSON STYLUS" yra "Seiko Epson Corporation" prekės ženklas. "Microsoft" ir "Windows" yra registruoti "Microsoft Corporation" prekių ženklai. "Apple" ir "Macintosh" yra įregistruoti "Apple Computer, Inc" prekių ženklai.

Bendra pastaba: Kiti čia paminėti produktų pavadinimai naudoti tik atpažinimo tikslais ir gali būti jų savininkų prekių ženklai. "Epson" atsisako bet kokių teisių į šiuos ženklus.

Copyright © 2004 "Seiko Epson Corporation". Visos teisės saugomos įstatymo.

## Saugumo instrukcijos

Prieš pradėdami naudotis spausdintuvu, perskaitykite visas šias instrukcijas. Taip pat laikykitės visų perspėjimų ir instrukcijų, parašytų ant spausdintuvo.

## Perspėjimas, įspėjimai ir pastabos

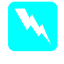

**Perspėjimų** reikia laikytis tiksliai, kad išvengtumėte traumų.

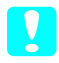

**Įspėjimų** reikia laikytis, kad nesugadintumėte įrangos.

**Pastabose** yra svarbi informacija ir naudingi patarimai, kaip valdyti spausdintuvą.

## Parenkant vietą šiam produktui

Produktą pastatykite ant lygaus, stabilaus paviršiaus, kuris yra didesnis už šį produktą. Produktas gerai neveiks, jeigu jis bus pasviręs ar pakrypęs.

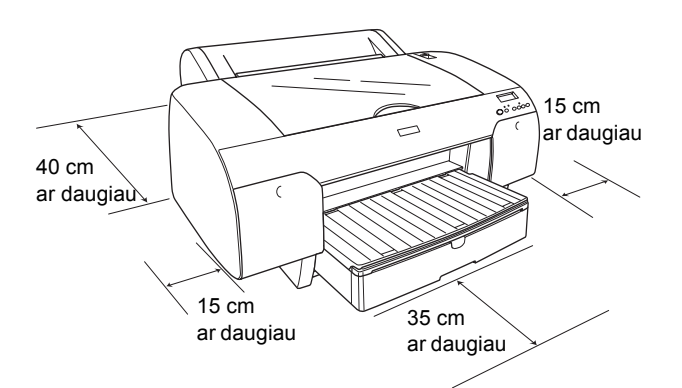

- Venkite vietų, kuriose greitai kinta temperatūra ir drėgmė. Produktą laikykite vietose, kurių nepasiekia tiesioginiai saulės spinduliai ar stipri šviesa, toliau nuo šildymo šaltinių.
- Venkite vietų, kuriuose galimi sukrėtimai ir vibracijos.
- Laikykite šį produktą atokiau nuo dulkėtų vietų.
- Padėkite produktą arti sieninės rozetės, iš kurios galima nesunkiai ištraukti kyštuką.
- Jeigu naudojate stovą, stovas turėtų išlaikyti mažiausiai 50 kg (110.3 lb).

## Parengiant produktą

- Naudokite tiktai produkto etiketėje nurodytą elektros šaltinį.
- Naudokite tiktai elektros laidą, įdėtą su šiuo produktu. Naudojant kitokį laidą gali kilti gaisras arba trenkti elektra.
- Šio produkto elektros laidas pagamintas tiktai naudojimui su šiuo produktu. Naudojant jį su kita įranga gali kilti gaisras arba trenkti elektra.
- Nenaudokite sugadinto arba nušiurusio elektros laido.
- Jeigu su produktu naudojate prailgintuvą, patikrinkite, ar bendras į prailgintuvą įjungtų prietaisų pajėgumas amperais neviršija prailgintuvo pajėgumo amperais. Taip pat įsitikinkite, kad bendras į sieninę rozetę įjungtų prietaisų pajėgumas amperais neviršija sieninės rozetės pajėgumo amperais.
- Neužblokuokite ir neuždenkite produkto korpuse esančių angų.

## Naudojant šį produktą

- Spausdinimo metu nekiškite rankos į produktą ir nelieskite rašalo kasetės.
- Nejudinkite spausdinimo galvutės ranka, nes tai gali sugadinti šį produktą.
- Nekiškite objektų į angas. Stenkitės neaplieti produkto skysčiais.
- □ Nebandykite patys taisyti produkto.
- Išjunkite produktą ir kreipkitės į kvalifikuotą aptarnavimo tarnybos personalą šiais atvejais: Jei sugedo elektros laidas arba AC jungiklis; į produktą pateko skysčio; produktas buvo numestas arba buvo pažeistas korpusas; produktas blogai veikia arba dirba ne taip.

## Rašalo kasečių naudojimas

- Rašalo kasetes laikykite vaikams neprieinamose vietose ir negerkite jų turinio.
- Rašalo kasetes laikykite vėsioje, tamsioje vietoje.
- Jeigu rašalas patenka ant jūsų odos, nuplaukite jį su muilu ir vandeniu. Jeigu rašalas patenka į akis, nedelsiant jas praplaukite vandeniu.
- Norėdami gauti geriausius rezultatus, prieš įdėdami rašalo kasetę gerai ją supurtykite.

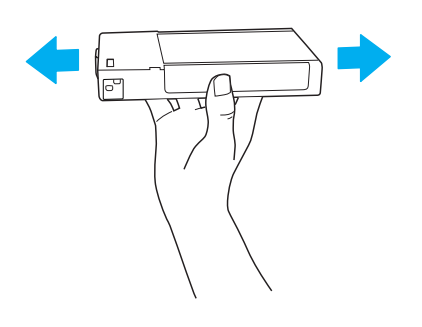

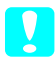

Įspėjimas: Rašalo kasečių (kurios buvo įdėtos ankščiau) nekratykite per smarkiai.

- Nenaudokite spausdinimo kasetės praėjus datai, atspausdintai ant kasetės įpakavimo dėžutės.
- D Norėdami gauti geriausius rezultatus, išnaudokite rašalo kasetę per šešis mėnesius nuo jos įdėjimo.
- □ Neardykite rašalo kasetės ir nebandykite jos naujai užpildyti. Tai gali sugadinti spausdinimo galvutę.
- □ Nelieskite rašalo tiekimo prievado bei jo prieigų ir žaliojo IC gnybto, esančio rašalo kasetės šone. Dėl to gali sutrikti normalus darbas ir spausdinimas.

## Kaip surinkti spausdintuvą

## Turinio patikrinimas

Patikrinkite, ar visos parodytos dalys yra įdėtos, ir, ar jos nėra sugadintos.

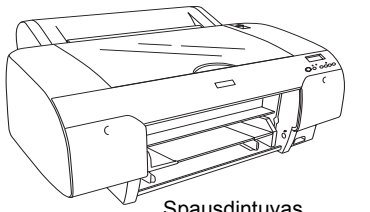

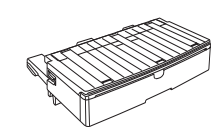

Spausdintuvas

Popieriaus déklas

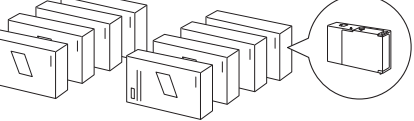

Rašalo kasetės

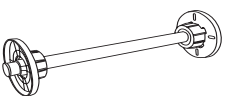

Popieriaus ritinio velenas ir pilki popieriaus ritinio prijungimai su 3 colių šerdimi

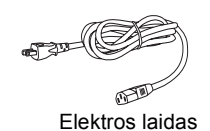

#### Pastaba:

- Description Spausdintuvo dėžės turinys skiriasi priklausomai nuo šalies.
- Ten yra 4 rašalo kasetės, skirtos "EPSON Stylus Pro 4400", ir 8 rašalo kasetės, skirtos "EPSON Stylus Pro 4800".

## Kaip nuimti apsaugines medžiagas.

Norint apsaugoti nuo sugadinimo transportuojant, spausdintuvas yra supakuotas panaudojant apsaugines medžiagas. Prieš naudodami spausdintuvą nuimkite nuo jo apsaugines medžiagas. Atidarykite viršutinį dangtį, atlaisvinkite varžtus ir tada ištraukite važiuoklės nejudančią plokštę.

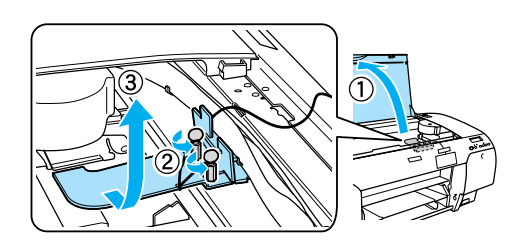

Taip pat turite atrakinti spausdinimo galvutę patraukdami žalią juostelę, esančią kairėje spausdinimo galvutės pusėje.

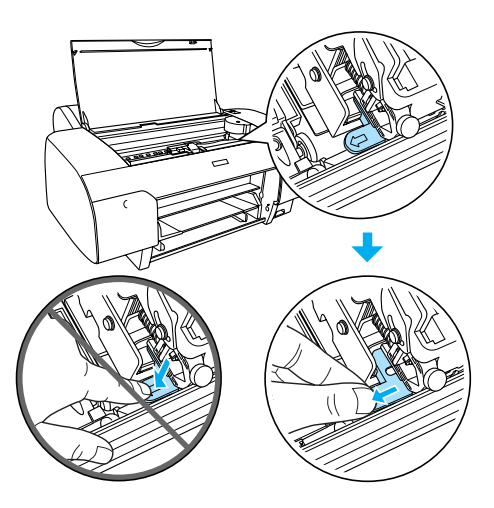

## Kaip parengti spausdintuvą

## Elektros laido prijungimas

1. Pažiūrėkite etiketę ant spausdintuvo užpakalinės dalies ir įsitikinkite, kad spausdintuvui reikiama įtampa sutampa su elektros rozetės įtampa. Taip pat patikrinkite, ar turite tinkamą elektros šaltiniui elektros laidą.

#### Įspėjimas:

Spausdintuvo įtampos pakeisti negalima. Jeigu nurodyta įtampa ir jūsų elektros rozetės įtampa nesutampa, elektros laido nejunkite, o kreipkitės pagalbos į platintoją. 2. Įjunkite elektros laidą į AC įvadą, esantį spausdintuvo užpakalinėje dalyje.

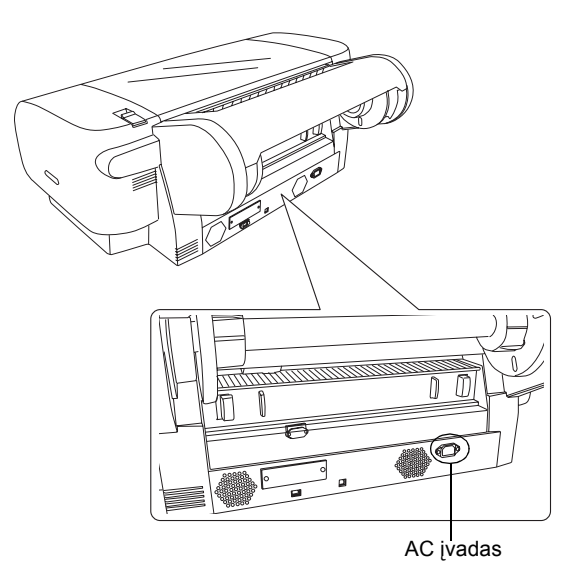

- 3. Elektros laidą įjunkite į gerai įžemintą sieninę rozetę.

#### Įspėjimas:

Nenaudokite rozetės, kuri valdoma automatiniu chronometru arba sieniniu jungikliu, priešingu atveju galima atsitiktinai išjungti arba sugadinti spausdintuvą.

## Popieriaus dėklo įstatymas

Įkiškite popieriaus dėklą į spausdintuvo priekyje esančią angą.

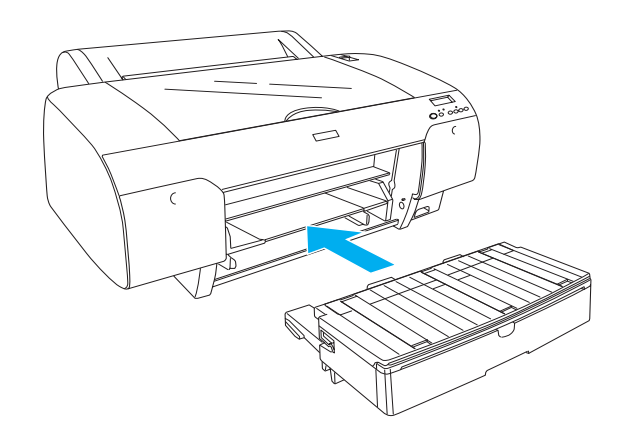

## Rašalo kasečių diegimas

#### Perspėjimas:

Rašalo kasetės yra sandarios. Naudojant įprastai iš rašalo kasečių rašalas nesilieja. Rašalui patekus ant rankų, nusiplaukite jas muilu ir vandeniu. Jeigu rašalas patenka į akis, nedelsiant jas praplaukite su vandeniu.

#### Pastaba:

- Rašalo kasetės, įdėtos kartu su spausdintuvu, skirtos tik pirmajam pripildymui rašalu.
- Kadangi pirmasis pripildymas rašalu sunaudoja didelį rašalo kiekį, jums gali tekti greitai pakeisti rašalo kasetes.
- Pirmasis pripildymas rašalu trunka apie 8 minutes.
- Kiekvienoje angoje gali būti tik tam tikros spalvos rašalas. Rašalo kasetes būtinai įdėkite į joms skirtas angas priklausomai nuo rašalo režimo, kurį pasirinkote.
- Žemiau esančioje iliustracijoje rodoma "EPSON Stylus Pro 4800". # 5 - 8 angų nėra "EPSON Stylus Pro 4400" modelyje.
- Dešiniojo "EPSON Stylus Pro 4400" rašalo skyriaus atidaryti negalima. Nespauskite dangčio per smarkiai, priešingu atveju galite jį sulaužyti.

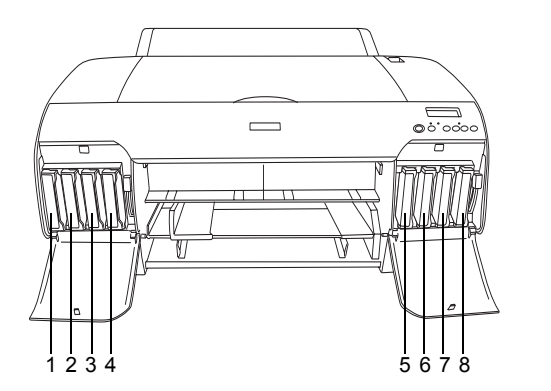

| "EPSON Stylus Pro 4800"                | "EPSON Stylus Pro 4400"                                                                                                    |
|----------------------------------------|----------------------------------------------------------------------------------------------------|
| Matinė juoda arba<br>Fotografinė juoda | Matinė juoda                                                                                                    |
| Žalsvai mėlyna                         | Žalsvai mėlyna                                                                                                    |
| Rausvai raudona                        | Rausvai raudona                                                                                                    |
| Geltona                                | Geltona                                                                                                    |
| Pilka                                  | -                                                                                                    |
| Šviesiai žalsvai mėlyna                | -                                                                                                    |
| Šviesiai rausvai raudona               | -                                                                                                    |
| Šviesiai šviesiai juoda                | -                                                                                                    |
|                                        | "EPSON Stylus Pro 4800"<br>Matinė juoda arba<br>Fotografinė juoda<br>Žalsvai mėlyna<br>Rausvai raudona<br>Geltona<br>Pilka<br>Šviesiai žalsvai mėlyna<br>Šviesiai rausvai raudona<br>Šviesiai šviesiai juoda |

- Ijunkite spausdintuvą paspausdami "Power" (maitinimo) mygtuką. Po trumpo laiko atsiranda "NO INK CRTG" (nėra rašalo kasetės) pranešimas LCD skydelyje.
- 2. Atidarykite rašalo skyriaus dangtį (-čius) jį paspausdami.

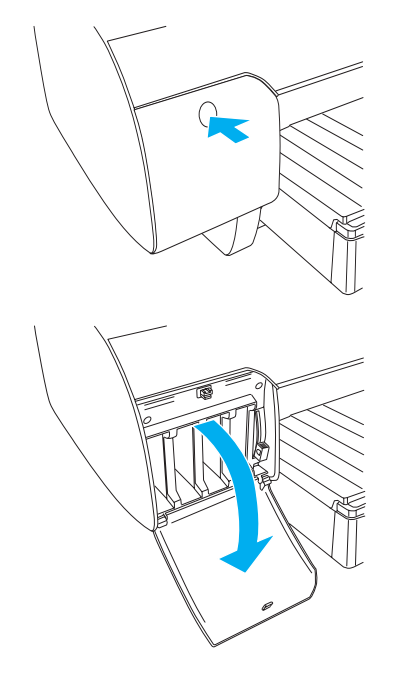

3. Pakelkite rašalo svirtis.

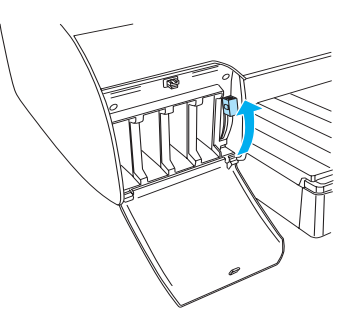

4. Norėdami gauti geriausius rezultatus, išimkite rašalo kasetę iš įpakavimo ir tada gerai supurtykite rašalo kasetę.

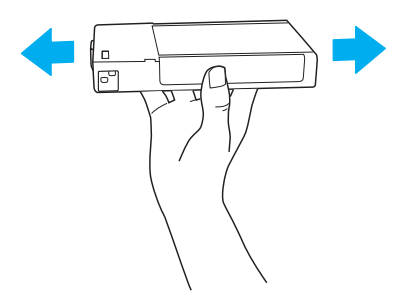

 Rašalo kasetę paimkite taip, kad rodyklė būtų viršuje ir nukreipta į spausdintuvo užpakalinę dalį o tada įkiškite ją į angą.

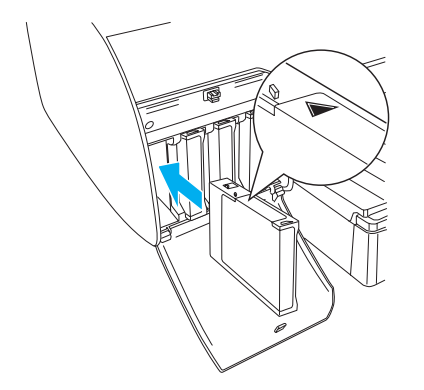

- 6. Pakartokite 4 ir 5 nurodymus, norėdami įdėti kitas rašalo kasetes.
- Įdėję visas rašalo kasetes į atitinkamas angas, nuleiskite rašalo svirtis. Spausdintuvas pradeda pripildymą rašalu.

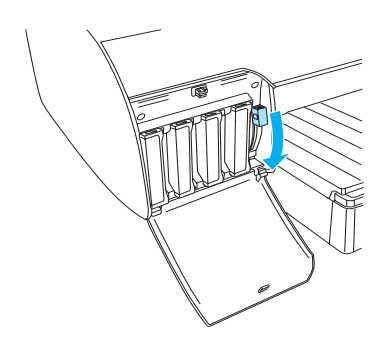

 Po maždaug dviejų minučių LCD skydelyje atsiranda rašalo svirties pranešimas. Atitinkamai pakelkite arba nuleiskite rašalo svirtis, kol pranešimas "READY" (pasiruošęs) pasirodys LCD skydelyje, kuris reiškia, kad pripildymas rašalu baigtas.

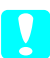

#### Įspėjimas:

Niekada neatlikite šių veiksmų tol, kol mirksi "Pause" (pauzės) indikatorius, priešingu atveju galite sugadinti prietaisą.

- □ Išjunkite spausdintuvą.
- □ Atidarykite viršutinį dangtį.
- Nuimkite užpakalinį dangtį.
- Nustumkite popieriaus ribotuvą į išlaisvinimo poziciją.
- □ Išimkite rašalo kasetes.
- □ Išimkite priežiūros baką.
- □ Ištraukite elektros laidą.

9. Uždarykite rašalo skyriaus dangtį (-čius).

#### Pastaba:

Jei įdėjote 220 ml rašalo kasetes, neuždarykite rašalo skyriaus dangčio (-ių).

## Kaip įdėti popieriaus ritinį

## Popieriaus ritinio pritvirtinimas prie veleno

Uždedant popieriaus ritinį ant veleno, atlikite žemiau pateiktus nurodymus.

1. Atitraukite judantį antgalį nuo veleno krašto.

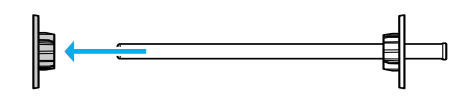

2. Uždėdami popieriaus ritinį ant 3 colių šerdies, palikite pritvirtintus pilkus prijungimus.

Uždėdami popieriaus ritinį ant 2 colių šerdies, nuimkite nuo antgalio pritvirtintus pilkus prijungimus.

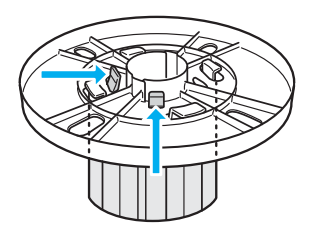

#### Pastaba:

Pilkuosius prijungimus laikykite saugioje vietoje naudojimui ateityje.

3. Padėkite popieriaus ritinį ant lygaus paviršiaus, kad jis neišsivyniotų. Popieriaus ritinį įstumkite ant veleno ir ant antgalio taip, kad jis užsifiksuotų.

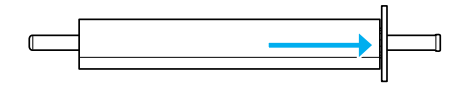

*Pastaba:* Dėdami popieriaus ritinį veleno nestatykite. Dėl to popierius gali būti įvestas kreivai.  Įstumkite judantį antgalį (nuimtą pagal 1 nurodymą) ant veleno ir iki popieriaus ritinio krašto taip, kad jis užsifiksuotų.

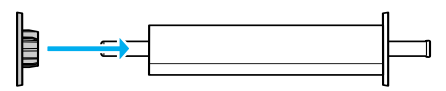

## Popieriaus ritinio įdėjimas į spausdintuvą

Norėdami popieriaus ritinį įdėti į spausdintuvą, atlikite žemiau pateiktus nurodymus.

1. Atidarykite popieriaus ritinio dangtį.

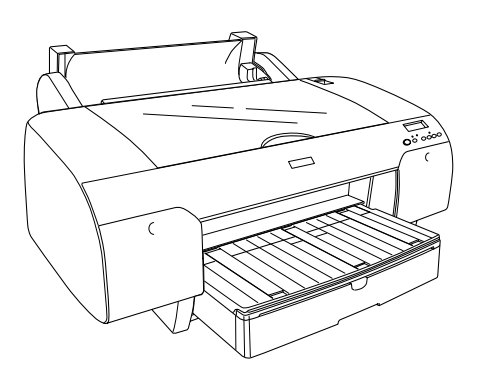

- 2. Patikrinkite, ar judantis antgalis gerai pritvirtintas prie popieriaus ritinio krašto.
- 3. Laikykite popieriaus ritinio veleną taip, kad juodas judantis antgalis būtų kairėje pusėje. Tada įdėkite veleną į griovelį, esantį spausdintuvo viršuje.

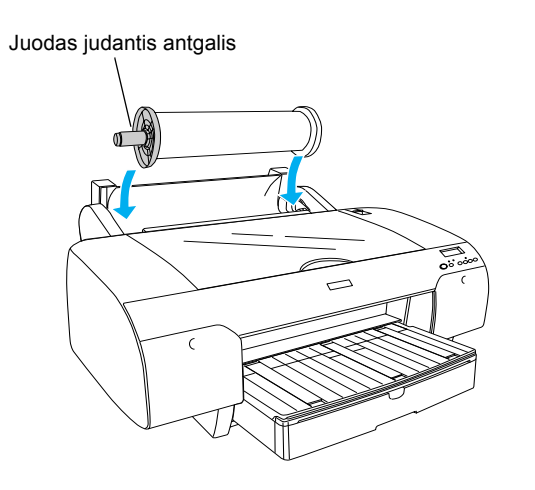

4. Nustumkite popieriaus ribotuvą į išlaisvinimo poziciją.

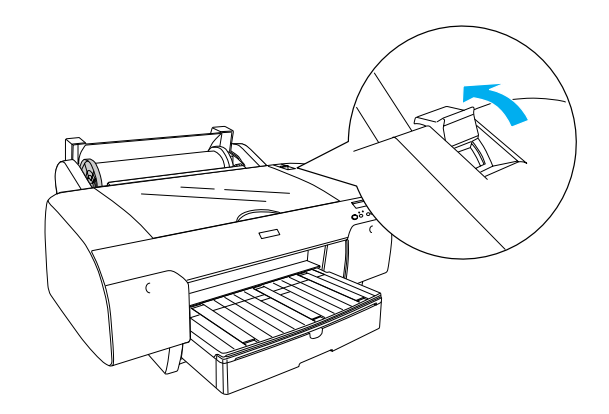

5. Laikykite abi popieriaus puses ir įdėkite popierių į popieriaus įdėjimo angą.

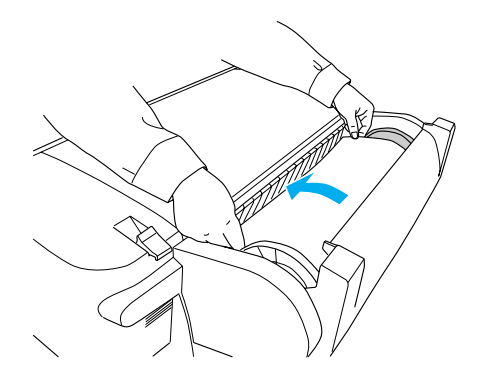

6. Ištraukite popierių taip, kad jis nusvirtų žemyn ant popieriaus dėklo.

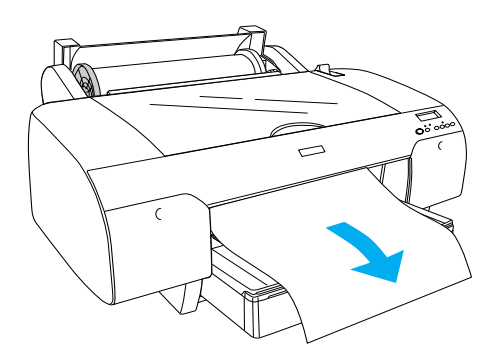

#### Pastaba:

Jeigu įdėtas plonas popierius, paspauskite "Paper Feed" (popieriaus padavimo) v mygtuką, kad sumažintumėte popieriaus įtraukimą. Jeigu įdėtas storas arba nelygus popierius, paspauskite "Paper Feed" (popieriaus padavimo) ^ mygtuką, kad padidintumėte popieriaus įtraukimą.  Paimkite už abiejų - nejudančio ir judančio antgalių ir atsukite atgal popierių iki linijos pažymėtos rodyklės ženklu.

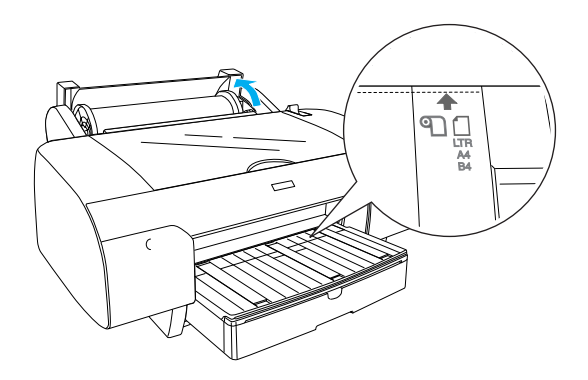

8. Nustumkite popieriaus ribotuvą į užfiksavimo poziciją. Spausdintuvas automatiškai paduoda popierių į spausdinimo poziciją.

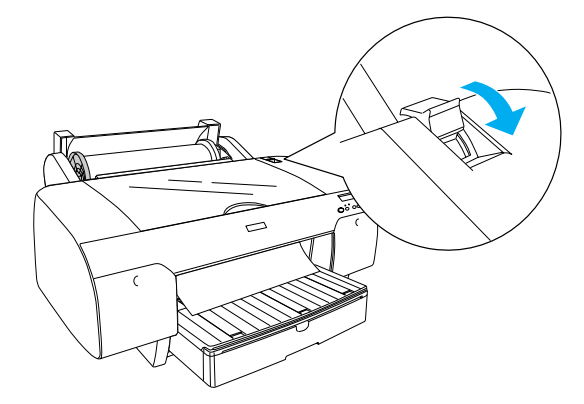

- 9. Uždarykite popieriaus ritinio dangtį.
- 10. Pakelkite popieriaus ritinio atramą.

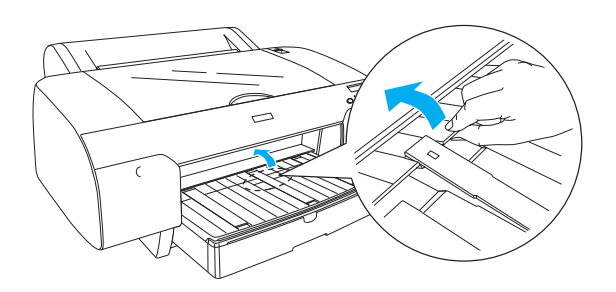

11. Ištraukite popieriaus dėklą ir popieriaus dėklo dangtį priklausomai nuo popieriaus, naudojamo spausdinimui, ilgio.

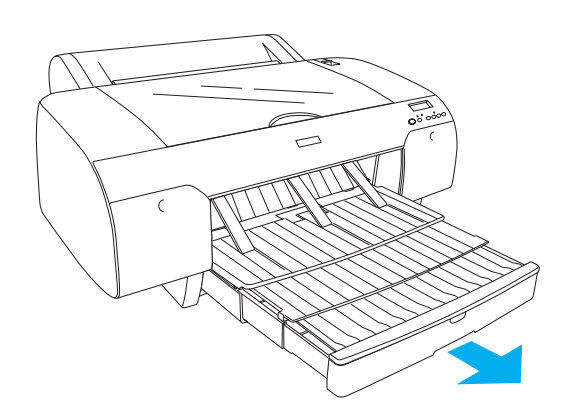

12. Paspauskite "Paper Source" (popieriaus šaltinio < mygtuką, norėdami pasirinkti "Roll Auto Cut On" (ritinio automatinį supjaustymą) 🖽 LCD skydelyje.

#### Įspėjimas:

Nepalikite popieriaus spausdintuve ilgesniam laikui, jo kokybė suprastės. Mes siūlome po spausdinimo popierių iš spausdintuvo išimti.

## Kaip įdėti popieriaus lakštus

Norėdami į popieriaus dėklą įdėti supjaustytus lakštus, vadovaukitės žemiau pateiktais nurodymais.

#### Pastaba:

Šiame skyriuje aprašyta, kaip įdėti supjaustytus mažesnius negu A3 formato lakštus. Jeigu norite sudėti A3 arba didesnio formato lakštus arba norite sužinoti, kaip reikia tvarkyti popierių, žiūrėkite skyrių, "Kaip tvarkyti popierių", esantį spausdintuvo programinės įrangos kompaktiniame diske, įdėtame kartu su spausdintuvu.

- 1. Patikrinkite, ar spausdintuvas ijungtas ir yra "READY" (parensties) pozicijoje.
- Paspauskite "Paper Source" (popieriaus šaltinio) < mygtuką, norėdami pasirinkti "Sheet" (lakšto) [] poziciją LCD skydelyje.

3. Pakelkite popieriaus dėklo dangtį ir tada pakelkite popieriaus ribotuvo volelį į viršų.

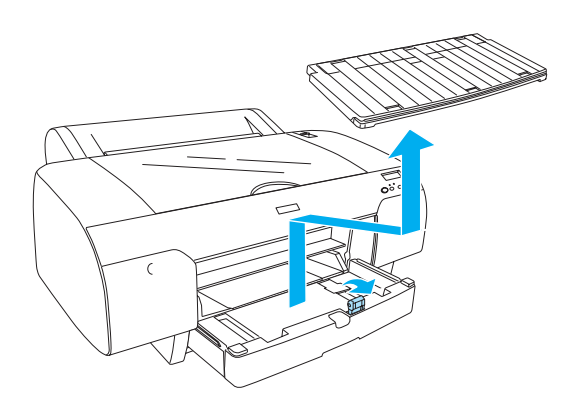

4. Pakelkite popieriaus ribotuvą ir tada pastumkite kraštų ribotuvą į kairę šiek tiek daugiau negu užima jūsų popierius.

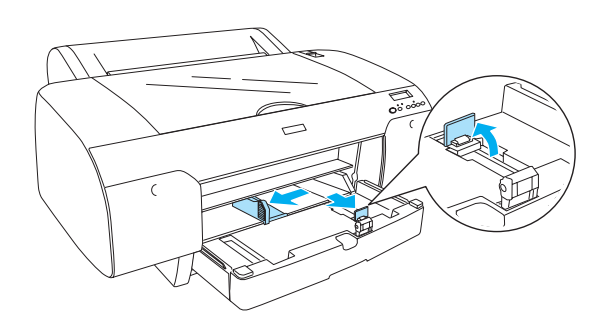

 Pravėdinkite popieriaus krūvą, tada pastuksenkite ją ant lygaus paviršiaus, kad sulygintumėte kraštus. Jeigu popierius suglamžytas, išlyginkite jį prieš dėdami į spausdintuvą. Jeigu jis pernelyg daug glamžosi ir dažnai užstringa, nebenaudokite jo.

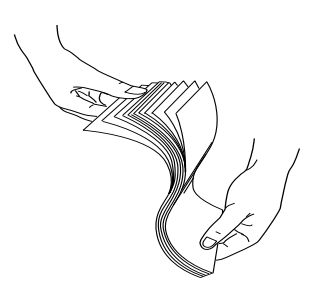

6. Išvalykite dėklo viduje susikaupusias dulkes. Dulkės gali pabloginti atspaudų kokybę.  Popieriaus lakštus įdėkite gerąja puse žemyn ir taip, kad dešinys popieriaus kraštas atsiremtų į dešinę popieriaus dėklo pusę.

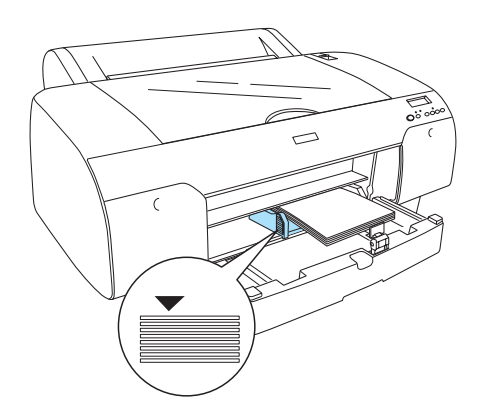

#### Pastaba:

- Visada dėkite popierių trumpuoju kraštu pirmyn.
- Patikrinkite, ar popieriaus lakštai padėti lygiai dėklo apačioje ir pastumkite popieriaus kraštą į dešinį vidinį popieriaus dėklo kraštą, kitaip spausdinant gali būti nesutapimų.
- Popieriaus dėklo pajėgumas skiriasi priklausomai nuo popieriaus rūšies ir formato.

Popieriaus dėkle gali būti iki 250 lakštų 17 svarų arba 64 g/m<sup>2</sup> lygaus popieriaus. Nedėkite popieriaus virš rodyklės ženklo, esančio kairiojo krašto ribotuvo viduje.

Norėdami gauti informaciją apie "Epson" specialios terpės įdėjimo galimybes, žiūrėkite šią lentelę.

| "Epson" speciali<br>terpė                           | Dydis      | Terpės įdėjimo<br>galimybės<br>popieriaus dėkle |
|-----------------------------------------------------|------------|-------------------------------------------------|
| "Premium<br>Semigloss<br>Photo Paper"               | A4         | 100                                             |
|                                                     | LTR        | 100                                             |
|                                                     | A3         | 50                                              |
|                                                     | Super A3/B | 50                                              |
| "Premium<br>Semigloss<br>Photo Paper"               | LTR        | 100                                             |
|                                                     | A3         | 50                                              |
|                                                     | Super A3/B | 50                                              |
| "Photo Quality Ink<br>Jet Paper"                    | A4         | 200                                             |
|                                                     | LTR        | 200                                             |
| "EPSON Proofing<br>Paper Semimatte<br>(Commercial)" | Super A3/B | 50                                              |

| "Archival<br>(Enhanced)<br>Matte Paper" | A4         | 100 |
|-----------------------------------------|------------|-----|
|                                         | LTR        | 100 |
|                                         | A3         | 50  |
|                                         | Super A3/B | 50  |
| "Watercolor<br>Paper-Radiant<br>White"  | Super A3/B | 20  |
| "Bright White<br>Inkjet Paper"          | A4         | 100 |

8. Popieriaus ribotuvą ir kraštų ribotuvą nustatykite priklausomai nuo popieriaus formato.

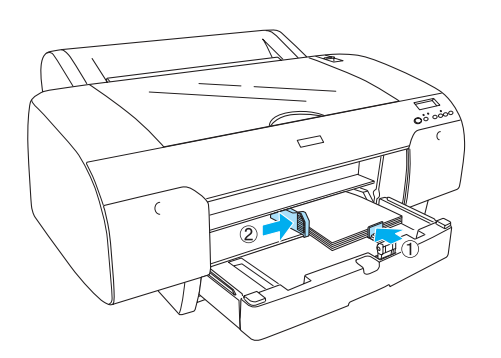

9. Nuleiskite popieriaus volelį žemyn ir iš naujo pritvirtinkite popieriaus dėklo dangtį.

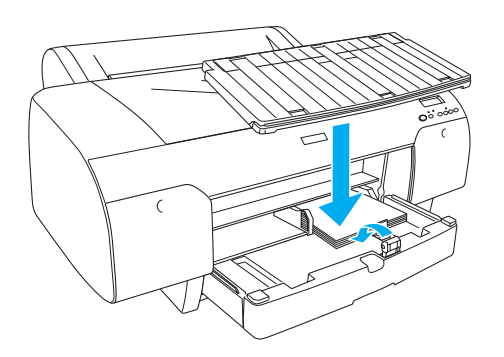

**Pastaba:** Įsitikinkite, kad popieriaus dėklo atrama nėra pakelta.

## Popieriaus įdėjimas į užpakalinę rankinio popieriaus padavimo angą

#### Pastaba:

- *Į užpakalinę popieriaus padavimo angą galite įdėti tik po vieną lakštą.*
- Depierių dėkite gerąja puse į viršų.
- Popierių, kurio storis yra nuo 0,08 iki 1.6 mm galima įdėti panoraminėje pozicijoje. Tačiau, perdirbtą, lygų ir A4 bei "Letter" formato taip pat 8 × 10 colių popierių dėkite portretinėje pozicijoje, nepriklausomai nuo popieriaus storio.
- 1. Patikrinkite, ar spausdintuvas ijungtas ir yra "READY" (parenaties) pozicijoje.
- Paspauskite "Paper Source" (popieriaus šaltinio) < mygtuką, norėdami pasirinkti "Sheet" (lakšto) [] poziciją LCD skydelyje.
- Paimkite dešinįjį ir kairįjį popieriaus kraštus. Sulyginkite kairįjį ir dešinį popieriaus kraštus su planuojamuoju popieriaus formatu ant popieriaus dangčio ir tada kiškite popierių tol, kol jis sustos.

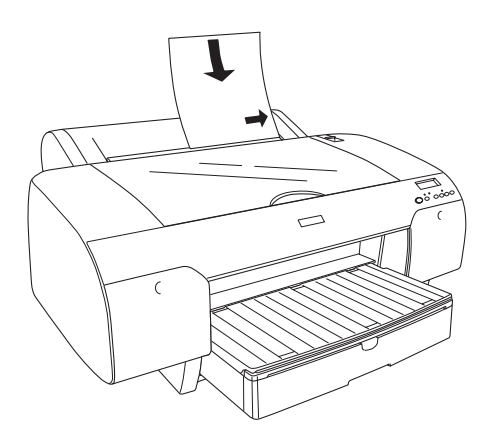

Spausdintuvas automatiškai paduoda popierių į spausdinimo poziciją.

#### Pastaba:

Jeigu paspausite "Pause" (pauzės) mygtuką, spausdintuvas pradės iš karto įvedinėti popierių į spausdinimo poziciją.  Popieriaus dėklo ilgį ir popieriaus dėklo dangčio ilgį nustatykite priklausomai nuo popieriaus formato. Jeigu jų neprailginsite, atspaudai gali nukristi.

![](_page_11_Picture_1.jpeg)

#### Pastaba:

Įsitikinkite, kad popieriaus dėklo atrama nėra pakelta.

#### Įspėjimas:

Nepalikite popieriaus spausdintuve ilgesniam laikui, jo kokybė suprastės. Mes siūlome po spausdinimo popierių iš spausdintuvo išimti.

## Kaip sujungti spausdintuvą su kompiuteriu

Galima sąsaja skiriasi priklausomai nuo "Microsoft<sup>®</sup> Windows<sup>®</sup>" operacinių sistemų arba "Apple<sup>®</sup> Macintosh<sup>®</sup>" naudojamų sistemų tokiu būdu:

USB sąsaja ir "Ethernet" sąsaja (pasirinktinė): "Windows XP", "Me", 98 ir 2000: "Mac OS" X 10.2 ar vėlesnė "Mac OS" 9.x

IEEE 1394 sąsaja: "Windows XP", "Me" ir 2000 "Mac OS" X 10.2 ar vėlesnė "Mac OS" 9.x

## Naudojant įdiegtą USB sąsają

Norint prijungti spausdintuvą prie USB kabelio, jums reikės standartinio apsaugoto USB kabelio. Norėdami prijungti spausdintuvą prie kompiuterio naudojant įdiegtą USB sąsają, atlikite žemiau pateiktus nurodymus.

#### Pastaba:

Jeigu naudojate netinkamą kabelį arba tarp spausdintuvo ir kompiuterio prijungiate pašalinius prietaisus, ryšys gali būti nestabilus.

- 1. Patikrinkite, ar spausdintuvas ir kompiuteris išjungti.
- 2. Prijunkite USB kabelį prie spausdintuvo.

![](_page_11_Figure_16.jpeg)

- USB sąsajos jungus
- Įjunkite kitą kabelio galą į kompiuterio USB sąsajos jungiklį.

Sujungę spausdintuvą ir kompiuterį USB kabelio pagalba, žiūrėkite "Kaip įdiegti spausdintuvo programinę įrangą" puslapyje 14.

## Naudojant įdiegtą IEEE 1394 sąsają

Norėdami sujungti spausdintuvą ir kompiuterį įdiegtos IEEE 1394 kortos pagalba, atlikite žemiau pateiktus nurodymus.

#### Pastaba:

Naudokite tikai IEEE 1394 kabelį (C836302), kitaip kabelis gali viršyti EMC reglamente nustatytą kiekvienai šaliai nurodytą ribą.

1. Patikrinkite, ar spausdintuvas ir kompiuteris išjungti.

2. Prijunkite suderintą sąsajos kabelį prie spausdintuvo.

![](_page_12_Picture_2.jpeg)

IEEE 1394 sąsajos jungiklis

3. Įjunkite kitą kabelio galą į kompiuterio IEEE 1394 sąsajos jungiklį.

Sujungę spausdintuvą ir kompiuterį IEEE 1394 kabelio pagalba, žiūrėkite "Kaip įdiegti spausdintuvo programinę įrangą" puslapyje 14.

## Pasirinktinės sąsajos kortos naudojimas

Ši pasirinktinė "Ethernet" sąsajos korta įgalina jus naudoti savo spausdintuvą tinkle. "Ethernet" sąsajos korta automatiškai atpažįsta protokolus, esančius jūsų tinkle, todėl jūs galite spausdinti iš "Windows XP", "Me", 98 ir 2000 aplinkos arba "Mac OS" X ir 9.x aplinkos "AppleTalk" tinkle.

"EpsonNet 10/100 Base Tx" C12C82405\* "High Speed Int." Spausdinimo serveris

#### Pastaba:

Žvaigždutė (\*) atstoja paskutinį protokolo kodo skaičių, kuris skiriasi priklausomai nuo šalies.

#### Pasirinktinės sąsajos kortos įdiegimas

Norėdami įdiegti pasirinktinę sąsajos kortą, atlikite žemiau pateiktus nurodymus.

#### Pastaba:

Prieš įdiegdami pasirinktinę sąsajos kortą, parengties informacijos ieškokite kartu su korta įdėtoje dokumentacijoje.

- 1. Patikrinkite, ar spausdintuvas ir kompiuteris išjungti.
- 2. Patikrinkite, ar maitinimo laidas išjungtas iš sieninės rozetės.

#### Įspėjimas:

Neįdieginėkite sąsajos kortos tol, kol spausdintuvas įjungtas į sieninę rozetę. Dėl to gali sugesti spausdintuvas.

- 3. Jeigu reikia, atjunkite sąsajos kabelį.
- 4. Dviem varžtams, laikantiems pasirinktinės sąsajos angos apsauginę plokštę, atsukti panaudokite žvaigždinį atsuktuvą ir tada plokštę pakelkite. Varžtus laikykite naudojimui ateityje, kai reikės vėl uždėti apsauginę plokštę.

![](_page_12_Picture_21.jpeg)

 Įkiškite sąsajos kortą išilgai angos, esančios abiejuose sąsajos skyriaus pusėse. Stumtelėkite ją smarkiai, kad pilnai įkištumėte į jungiklį (sąsajos kortos užpakalyje) į spausdintuvo vidinę rozetę.

![](_page_12_Figure_23.jpeg)

**Pastaba:** Priklausomai nuo jūsų naudojamos sąsajos kortos, ji gali būti išsikišusi iš angos.

## Kaip įdiegti spausdintuvo programinę įrangą

Prijungus spausdintuvą prie kompiuterio turite įdiegti programinę įrangą, esančią spausdintuvo programinės įrangos kompaktiniame diske, idėtame kartu su spausdintuvu. Noredami įdiegti programinę įrangą, atlikite žemiau pateiktus nurodymus.

## "Windows" vartotojams

Ispėjimas:

Prieš įdiegdami spausdintuvo programinę *irangą išjunkite visas apsaugos nuo virusų* programas.

- 1. Patikrinkite, ar spausdintuvas išjungtas.
- 2. Idėkite spausdintuvo programinės irangos kompaktini diska, isigyta kartu su spausdintuvu į kompaktinių diskų kaupiklį.

#### Pastaba:

Jeigu pasirodo kalbos pasirinkimo langelis, pasirinkite norima kalba.

- 3. Spragtelėkite "Continue" (testi).
- 4. Pasirinkite savo spausdintuvą.
- 5. Pasirinkite "Local" (vietinis) arba "Network" (tinklas).
- 6. Spragtelėkite "Install" (jdiegti), norėdami pradėti spausdintuvo programinės įrangos įdiegimą.

#### Pastaba:

Jeigu atsiranda pasirinkimo langelis, pasirinkite savo šalį arba gyvenamąją vietą.

7. Sekite ekrane esančias instrukcijas.

#### Pastaba:

Jeigu įdiegimo metu atsiranda pranešimas apie "Windows" logo testą, spragtelėkite "Continue" (tęsti) norėdami tęsti įdiegimą.

## "Mac OS" 9.x vartotojams

Ispėjimas:

Prieš įdiegdami spausdintuvo programinę *iranga išjunkite visas apsaugos nuo virusu* programas.

- 1. Patikrinkite, ar spausdintuvas išjungtas.
- 2. Įdėkite spausdintuvo programinės įrangos kompaktini diska, idėta kartu su spausdintuvu, i kompaktinių diskų kaupiklį.

3. Du kartus spragtelėkite "Mac OS 9" piktogramą.

#### Pastaba:

Jeigu pasirodo kalbos pasirinkimo langelis, pasirinkite norima kalba.

- 4. Spragtelėkite "Continue" (testi).
- 5. Pasirinkite savo spausdintuvą.
- Pasirinkite "Local" (vietinis) arba "Network" 6. (tinklas).
- 7. Spragtelėkite "Install" (idiegti) norėdami pradėti spausdintuvo programinės įrangos įdiegimą.
- 8. Sekite ekrane esančias instrukcijas. Idiegę programinę įrangą ir pakartotinai įjungę kompiuteri ijunkite spausdintuva.

#### "Chooser" (pasirinkėjo) naudojimas pasirenkant spausdintuva

Savo kompiuteryje įdiegę spausdintuvo programinę irangą turite atidaryti "Chooser" (pasirinkėją) spausdintuvui pasirinkti. Spausdintuvą turite pasirinkti, kai pirmą kartą jį naudojate, arba, kai norite pasirinkti kita spausdintuva. Jūsų kompiuteris visada spausdins naudodamasis paskutiniuoju pasirinktu spausdintuvu.

- Pasirinkite "Chooser" (pasirinkėją) iš "Apple" 1. meniu. Tada paspauskite savo spausdintuvo piktogramą ir prievadą prie kurio prijungtas jūsų spausdintuvas.
- 2. USB sąsajos naudotojams reikia paspausti savo spausdintuvo piktogramą ir prievadą prie kurio prijungtas spausdintuvas. IEEE 1394 sąsajos naudotojams reikia paspausti savo spausdintuvo piktogramą ir "FireWire" prievadą prie kurio prijungtas spausdintuvas.
- 3. Pasirinkite tinkama "Background Printing" (fono spausdinimo) radijo mygtuką, norėdami įjungti ir išjungti fono spausdinimą.

Jjungus fono spausdinimą, galite naudoti "Macintosh", kol jis rengia dokumento spausdinima. Norėdami panaudoti "EPSON Monitor IV" programa spausdinimo darbams valdyti, fono spausdinimas turi būti įjungtas.

4. Uždarykite "Chooser" (pasirinkėję).

## "Mac OS X" vartotojams

#### Įspėjimas:

Prieš įdiegdami spausdintuvo programinę įrangą išjunkite visas apsaugos nuo virusų programas.

#### Pastaba:

- Ši programinė įranga nesuderinta su "UNIX File System" (UFS) "Mac OS X". Įdiekite programinę įrangą diske ar jo dalyje, kuri nenaudoja UFS.
- □ Šis produktas nesuderintas su "Mac OS X Classic" aplinka.
- 1. Patikrinkite, ar spausdintuvas išjungtas.
- Įdėkite spausdintuvo programinės įrangos kompaktinį diską, įdėtą kartu su spausdintuvu, į kompaktinių diskų kaupiklį.
- 3. Du kartus spragtelėkite "Mac OS X" piktogramą.

#### Pastaba:

Jeigu pasirodo kalbos pasirinkimo langelis, pasirinkite norimą kalbą.

- 4. Spragtelėkite "Continue" (tęsti).
- 5. Pasirinkite savo spausdintuvą.
- 6. Pasirinkite "Local" (vietinis) arba "Network" (tinklas).
- 7. Spragtelėkite "Install" (įdiegti) norėdami pradėti spausdintuvo programinės įrangos įdiegimą.
- 8. Sekite ekrane esančias instrukcijas norėdami įdiegti programinę įrangą.
- 9. Įdiegę programinę įrangą, perkraukite kompiuterį. Tada įjunkite spausdintuvą.

#### Spausdintuvo pasirinkimas

Įdiegę savo kompiuteryje programinę įrangą turite pasirinkti spausdintuvą. Spausdintuvą turite pasirinkti, kai pirmą kartą jį naudojate, arba, kai norite pasirinkti kitą spausdintuvą. Jūsų kompiuteris visada spausdins naudodamasis paskutiniuoju pasirinktu spausdintuvu.

- 1. Du kartus spragtelėkite "Macintosh HD" (pirminė pasirinktis).
- 2. Du kartus spragtelėkite "Applications" (programų) aplanką.
- 3. Du kartus spragtelėkite "Utilities" (pagalbinių priemonių) aplanką.

- Du kartus spragtelėkite "Print Center" (spausdinimo centrą) ("Mac OS" X 10.2.x aplinkoje) arba "Printer Setup Utility" (spausdintuvo parengties pagalbinę priemonę) ("Mac OS" X 10.3.x aplinkoje).
- 5. Spragtelėkite "Add" (įtraukti).
- 6. Pasirinkite sąsają, kuri sujungtų spausdintuvą su kompiuteriu.
- 7. Pasirinkite "Stylus Pro 4400" arba "Stylus Pro 4800".
- 8. Spragtelėkite "Add" (įtraukti).
- 9. Įsitikinkite, kad "Printer List" (spausdintuvų sąraše) yra spausdintuvas, kurį ką tik prijungėte.
- 10. Uždarykite spausdintuvų sąrašo dialogo langelį.

## Kaip naudotis elektroniniu žinynu

### Tolimesni veiksmai

Baigę parengti aparatūrinę įrangą ir įdiegę tvarkyklę detalios informacijos apie savo spausdintuvo veikimą, priežiūrą, problemų sprendimą, techninius duomenis ir pasirinktinius produktus ieškokite *žinyne*.

## Kaip naudotis elektroniniu žinynu

Jame yra detalūs nurodymai, kaip naudoti spausdintuvą, taip pat informacija apie pasirinktinių produktų naudojimą.

Norėdami peržiūrėti *žinyną*, du kartus spragtelėkite "ESPR4844 Reference Guide" (žinyno) piktogramą darbastalyje.

"Windows" aplinkoje taip pat galite atsidaryti *žinyną* per "Start" (pradėti) meniu. Spragtelėkite "Start" (pradėti), atsistokite ant "All Programs" (visos programos) "Windows XP" aplinkoje arba ant "Programs" (programos) "Windows Me", 98 ar 2000 aplinkoje. Pasirinkite "EPSON" ir tada pasirinkite "ESPR4844 Reference Guide" (žinyną).

#### Pastaba:

Norėdami perskaityti elektroninį žinyną turite kompiuteryje būti įdiegę "Microsoft Internet Explorer" 4.0 ar vėlesnę versiją arba "Netscape Navigator" 4.0 ar vėlesnę versiją.